### ИНСТРУКЦИЯ

## по настройке автоматизированного рабочего места для применения электронной подписи при подписании открытого опроса на Портале Счетной палаты Российской Федерации и контрольно-счетных органов Российской Федерации

Для корректной работы и применения электронной подписи на компьютере пользователя должны быть:

- установлено СКЗИ «КриптоПро» СЅР версии 4.0.9944 и выше;
- выполнены настройки плагина КриптоПро для рекомендуемых к использованию при прохождении открытого опроса браузеров Google Chrome и Яндекс браузер;
- установлены и действовать следующие сертификаты:
  - личный сертификат, выданный аккредитованным удостоверяющим центром;

• корневой сертификат аккредитованного удостоверяющего центра, выдавшего личный сертификат.

### Настройка плагина для браузера Google Chrome

1. В открытом браузере необходимо нажать на три точки в правом верхнем углу →

Расширения → Управление расширениями.

| Новая вкладка ×     | +                                 | · -                                                                                       | - 0 ×                            |
|---------------------|-----------------------------------|-------------------------------------------------------------------------------------------|----------------------------------|
|                     |                                   | Новая вкладка<br>Новое окно<br>Новое окно в режиме инкогнито                              | Ctrl + T<br>Ctrl + N<br>Ctrl + N |
|                     |                                   | История<br>Загрузки<br>Закладки<br>Google Менариев раросей (Малия)                        | Ctrl + J                         |
|                     | Управление расширениями           | Расширения                                                                                |                                  |
| Google              | Перейти в интернет-магазин Chrome | Масштаб – 100 <sup>г</sup><br>Печать<br>Трансляция<br>Найти<br>Дополнительные инструменты | % + Ctrl + P<br>Ctrl + F         |
| овый запрос или URL | \$ ®                              | Изменить Вырезать Копировать<br>Настройки<br>Справка                                      | Вставить                         |
|                     | 2 2                               | Выход                                                                                     |                                  |

Рис.1. Управление расширениями

2. Далее найти плагин в списке установленных расширений и передвинуть ползунок вправо. При этом он должен стать синим.

| CryptoPro Extension for CAdES Browser Plug-In<br>Pacurypenie позволяет использовать<br>Инжителие 31/10 Влание в белароро | Google Документы офлайн<br>Работайте с Документами, Таблицами и |  |
|----------------------------------------------------------------------------------------------------|-----------------------------------------------------------------|--|
| Криптон по зидн втомъет риор п в ореузере.<br>Для работы требует установленного ЭЦП                                      | презентациями оез подключения к интернету.                      |  |
| Подробнее Удалить.                                                                                                    | Подробнее Удалить 🧠                                             |  |
| <br>Приложения Chrome                                                                                                    |                                                                 |  |
| Документы                                                                                                    | Поезентации                                                     |  |
| Создавайте и редактируйте документы.                                                                                     | Создавайте и редактируйте презентации.                          |  |
|                                                                                                    |                                                                 |  |
| Подробнее Удалить                                                                                                    | Подробнее Удалить                                               |  |
| Таблицы                                                                                                    |                                                                 |  |
| Создавайте и редактируйте таблицы.                                                                                       |                                                                 |  |
|                                                                                                    |                                                                 |  |
|                                                                                                    |                                                                 |  |

Рис.2. Плагин CryptoPro в Google Chrome.

## Настройка плагина для Яндекс Браузера

1. Перейти в настройки Яндекс Браузера, нажав кнопку «Настройки Яндекс Браузера» справа сверху экрана.

2. Перейти в раздел «Расширения».

3. Проверить в списке наличие дополнения КриптоПро ЭЦП. Дополнение должно быть включено.

|        | Расширения                                                                                                    |            |  |  |
|--------|----------------------------------------------------------------------------------------------------|------------|--|--|
|        | Закладии Загрузии Истории Респрини Настройки Безопасность Веденс Ю Другие устройства                                                                                                    |            |  |  |
| Управл | ление                                                                                                    |            |  |  |
| ۹      | Evernote: Сохранние и сликоронозации данных.<br>Повелиет сворнить вритика, ссылки и другую информацию из сети: она попадант в ваш аккарит в Evernote и доступна вам на разник устройствах.<br>Подообже | Установить |  |  |
| ••••]  | LastPass. Мондунер паролей<br>Нарвно орынт парол, номера кондитных карт и другие личные диные и позволяет автомплиески водить эти диные на разных сайтах — там, где вы ему разрешите.<br>Подобнее      | Установить |  |  |
| 0      | Синхоронизация Доступ к данным на разных устройствах<br>Хранит и надёжно защидит ваши закладки, пароля и другие данные, они доступны вам на побом устройстве с Яндик. Браузером                        |            |  |  |
| ♥      | Роскет. Согранном с и синоронстация данных.<br>Возволяет согранить по-равившинся видо и статые в аккаунте в Роскет и опериаль их на разних устройствах дана без интернета.<br>Подолбние                | Установить |  |  |
| Катало | КритоПро ЭЦП. Инструкция по настройке                                                                                                    | •          |  |  |
| 25     | Позволяет создавать и проверить электронные подписи для торгов, банкинга и подачи отчетности в ФНС, Росстат и другие органы.<br>Подробнее                                                              |            |  |  |

Рис.3. Плагин СтуртоРго в Яндекс Браузере.

4. Перейти на вкладку «Настройки», выберите раздел «Системные».

5. Включить настройку «Подключаться к сайтам, использующим шифрование по ГОСТ. Требуется КриптоПро CSP».

|                                             | Закладки Загрузки История Расширения Настройки Безопасность                                                                                                    |  |  |  |  |
|---------------------------------------------|----------------------------------------------------------------------------------------------------|--|--|--|--|
| Поиск                                       | Сайты                                                                                                    |  |  |  |  |
| Общие настройки<br>Интерфейс<br>Инструменты | Системные                                                                                                    |  |  |  |  |
| Сайты<br>Системные                          | Автозапуск<br>Открывать окно Браузера при старте Windows<br>Никогда ✓<br>✓ Разрешить открывать в Яндекс Браузере ссылки на сервисы Яндекса                                                                                                  |  |  |  |  |
|                                             | Фоновый режим<br>✓ Ускорять запуск Браузера за счет фоновых процессов<br>☐ Показывать значок Браузера в трее и разрешать в фоне выполнение функций Браузера<br>Подробнее                                                                    |  |  |  |  |
|                                             | Сеть<br>Подключаться к сайтам, использующим шифрование по ГОСТ. Требуется КриптоПро CSP.<br>Катоматически открывать саиты по протоколу НТ IPS, если они его поддерживают<br>Предупреждать, если у сайта должна быть НТТРS-версия, но её нет |  |  |  |  |

Рис.4. Системные настройки в Яндекс Браузере.

#### Установка личного сертификата

Установка личного сертификата на компьютер пользователя производится из СКЗИ «КриптоПро». Для этого необходимо в окне КриптоПро CSP (Пуск - Панель управления - КриптоПро), выбрать вкладку «Сервис» и запустить «Мастер установки личного сертификата», нажав кнопку «Установить личный сертификат».

|                                                    | F                                                                     | 140-lanes                                        | Line and Sec. The              |
|----------------------------------------------------|-----------------------------------------------------------------------|--------------------------------------------------|--------------------------------|
| клі оритны                                         | Безопасность                                                          | vviniogon                                        | настроики п                    |
| Общие                                              | Оборудование                                                          | Сервис                                           | Дополнительно                  |
| Контейнер з                                        | акрытого ключа                                                        |                                                  |                                |
| Эти мастера                                        | позволяют протести                                                    | ровать, скопир                                   | овать или                      |
| удалить кон                                        | пеинер закрытого кл                                                   | юча с носителя                                   | •                              |
| Протестир                                          | овать Скопир                                                          | овать                                            | Удалить                        |
| Сертификат                                         | ы в контейнере закры                                                  | лтого ключа                                      |                                |
| Этот мастер                                        | позволяет просмотре                                                   | еть сертификат                                   | ы, находящиеся                 |
| в контейнер                                        | е закрытого ключа, и                                                  | и установить их                                  | в хранилище                    |
| сертификат                                         | 08.                                                                   |                                                  |                                |
| Просмотреть сертификаты в контейнере               |                                                                       |                                                  |                                |
| Личный серт                                        | гификат                                                               |                                                  |                                |
| Этот мастер                                        | позволяет связать с                                                   | ертификат из ф                                   | айла с                         |
| контейнеро                                         | и закрытого ключа, у                                                  | становив этот                                    | сертификат в                   |
| хранилище.                                         |                                                                       |                                                  |                                |
|                                                    | Установи                                                              | ть личный серт                                   | ификат                         |
|                                                    |                                                                       |                                                  |                                |
| Пароли закр                                        | ытых ключеи                                                           |                                                  |                                |
| Пароли закр<br>Эти мастера                         |                                                                       | пароли (ПИН-к                                    | олы) закрытых                  |
| Пароли закр<br>Эти мастера<br>ключей или           | ытых ключеи<br>позволяют изменить<br>удалить запомненные              | пароли (ПИН-к<br>е ранее пароли                  | оды) закрытых                  |
| Пароли закр<br>Эти мастера<br>ключей или           | ытых ключеи<br>позволяют изменить<br>удалить запомненны               | пароли (ПИН-к<br>е ранее пароли                  | оды) закрытых                  |
| Пароли закр<br>Эти мастера<br>ключей или<br>Измені | ытых ключей<br>позволяют изменить<br>удалить запомненны<br>ить пароль | пароли (ПИН-к<br>е ранее пароли<br>Удалить запом | оды) закрытых<br>ненные пароли |

Рис.5. Вкладка «Сервис» в КриптоПро.

Далее следует выбрать файл личного сертификата и установить в хранилище «Личные». В случае появления информационного сообщения нажать «Да» и затем при появлении сообщения об успешной установке личного сертификата на компьютер - кнопку «ОК».

#### Установка корневого сертификата аккредитованного удостоверяющего центра

Установка сертификата аккредитованного удостоверяющего центра на компьютер пользователя производится аналогично установке личного лишь с одним отличием: в пункте выбора хранилища следует выбрать хранилище «Доверенные корневые центры сертификации».

Для проверки корректности установки и срока действия сертификатов во вкладке «Сервис» КриптоПро CSP выбрать «Посмотреть сертификаты в контейнере», выбрать ключевой контейнер, в окне «Сертификаты в контейнере закрытого ключа» нажать «Свойства».

| 😥 Сертификаты в контейнере закрытого ключа 🛛 🗙                |                                                     |  |  |
|---------------------------------------------------------------|-----------------------------------------------------|--|--|
| Сертификат для просмотра<br>Просмотрите и выберите сертификат |                                                     |  |  |
| Сертификат:                                                   | England the second the Coperation                   |  |  |
| Субъект:                                                      | C-Ri, D-, Pisses, L-Roses, T-Passed Surgeous, C-ORN |  |  |
| Поставщик:                                                    | Deschipters v. P. Phone, 20, 23-9, 40 - Prillippe   |  |  |
| Действителен <u>с</u> :                                       | 17 ноября 2023 г. 10:53:00                          |  |  |
| Действителен <u>п</u> о:                                      | 9 февраля 2025 г. 10:53:00                          |  |  |
| Серийный <u>н</u> омер:                                       |                                                     |  |  |
|                                                               |                                                     |  |  |
|                                                               | <u>У</u> становить С <u>в</u> ойства                |  |  |
|                                                               | О <u>б</u> зор                                      |  |  |
|                                                               |                                                     |  |  |
|                                                               | < <u>Н</u> азад Готово Отмена                       |  |  |

Рис.6. Окно «Сертификаты в контейнере закрытого ключа» в КриптоПро.

В окне «Сертификат» во вкладке «Путь сертификации» убедиться, что в цепочке сертификатов все сертификаты установлены и действуют.

| 💼 Сертификат                             | ×                    |  |  |  |
|------------------------------------------|----------------------|--|--|--|
| Общие Состав Путь сертификации           | N                    |  |  |  |
| Путь сертификации                        | 2                    |  |  |  |
| ы Минцифры России<br>Казначейство России |                      |  |  |  |
|                                          | Просмотр сертификата |  |  |  |
| Состояние сертификата:                   |                      |  |  |  |
| Этот сертификат действителен.            | ОК                   |  |  |  |

Рис.7. Вкладка «Путь сертификации» в окне «Сертификат».

## ДОКУМЕНТ ПОДПИСАН ЭЛЕКТРОННОЙ ПОДПИСЬЮ

# СВЕДЕНИЯ О СЕРТИФИКАТЕ ЭП

Сертификат 324087357327968961775297076797709129534246061587

Владелец Полоус Алексей Васильевич

Действителен С 27.09.2024 по 27.09.2025